Information Services & Technology

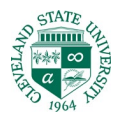

 In the 'Email' field enter your login for Office 365. Enter a description for this account in the 'Description' field.

Login for your CSU Office 365 account is:

- <u>CSUid@vikes.csuohio.edu</u> (Students) example -1234567@vikes.csuohio.edu
- <u>CSUid@cmlaw@csuohio.edu</u> (Law Students) example -1234567@cmlaw.csuohio.edu
- <u>CSUid@csuohio.edu</u> (Fac/Staff) example - <u>1234567@csuohio.edu</u>
- <u>CSUid@alumni.csuohio.edu</u> (Alumni) Example – 1234567@alumni.csuohio.edu

Tap 'Next'

Tap 'Sign In'

4:03 ୶ 4:04 . ? ■ Email 1234567@ csuohio.edu Description CSU Emai Emsiled 'Emailí tyuiopqwe f-qhisk ۶ I b z x c v  $\langle X \rangle$ m return 123  $\odot$ -space

4. Next you should see a login page with a CSU logo prompting you to 'Enter Password'. Enter your password and tap 'Sign In'.

If you see a Password prompt without the CSU logo you may have entered an incorrect login ID in the 'Email' field. Tap 'Cancel' and try again.

If you need assistance you may contact the CSU Helpdesk at (216) 687-5050.

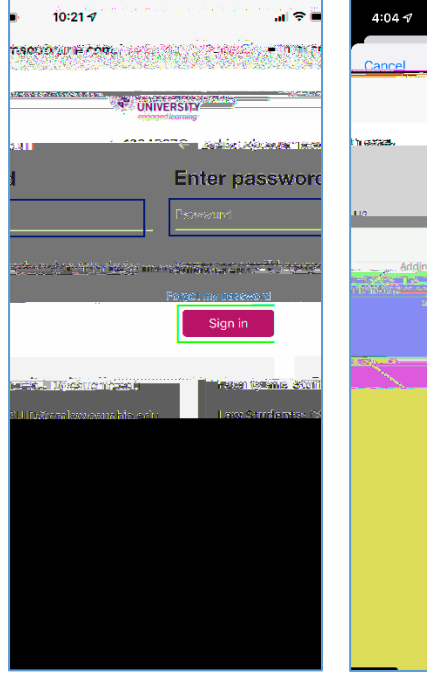

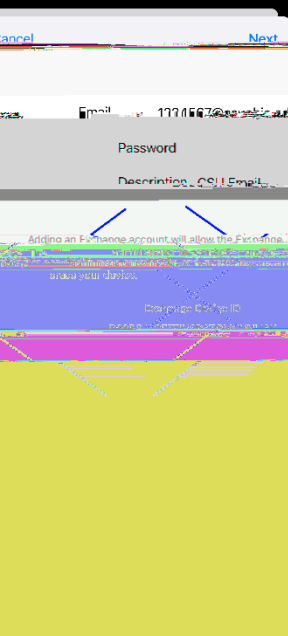

Information Services & Technology